# Task IV Jaringan Komputer

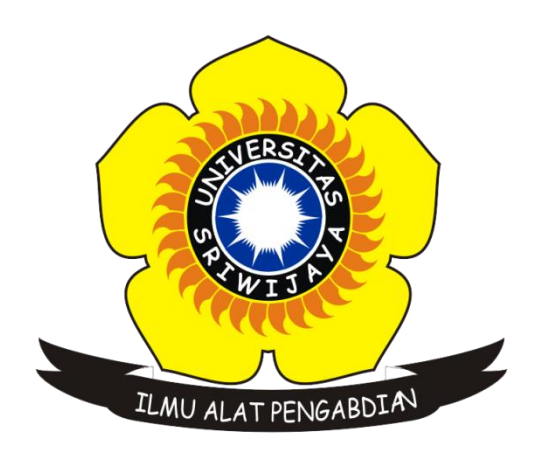

Disusun Oleh :

| Nama            | : Sigit Wijaya Pramono    |
|-----------------|---------------------------|
| Nim             | : 09011181419012          |
| Kelas           | : SK.5A                   |
| Dosen Pengampuh | : Dr. Deris Stiawan, M.T. |

# JURUSAN SISTEM KOMPUTER FAKULTAS ILMU KOMPUTER UNIVERSITAS SRIWIJAYA 2016

http://ccna.ilkom.unsri.ac.id/ciscover5/CCNAR&SIntroductiontoNetworks/course/files/4.2.4. 5%20Packet%20Tracer%20-

%20Connecting%20a%20Wired%20and%20Wireless%20LAN%20Instructions.pdf

Jawaban :

### Part 1, 2, & 3 :

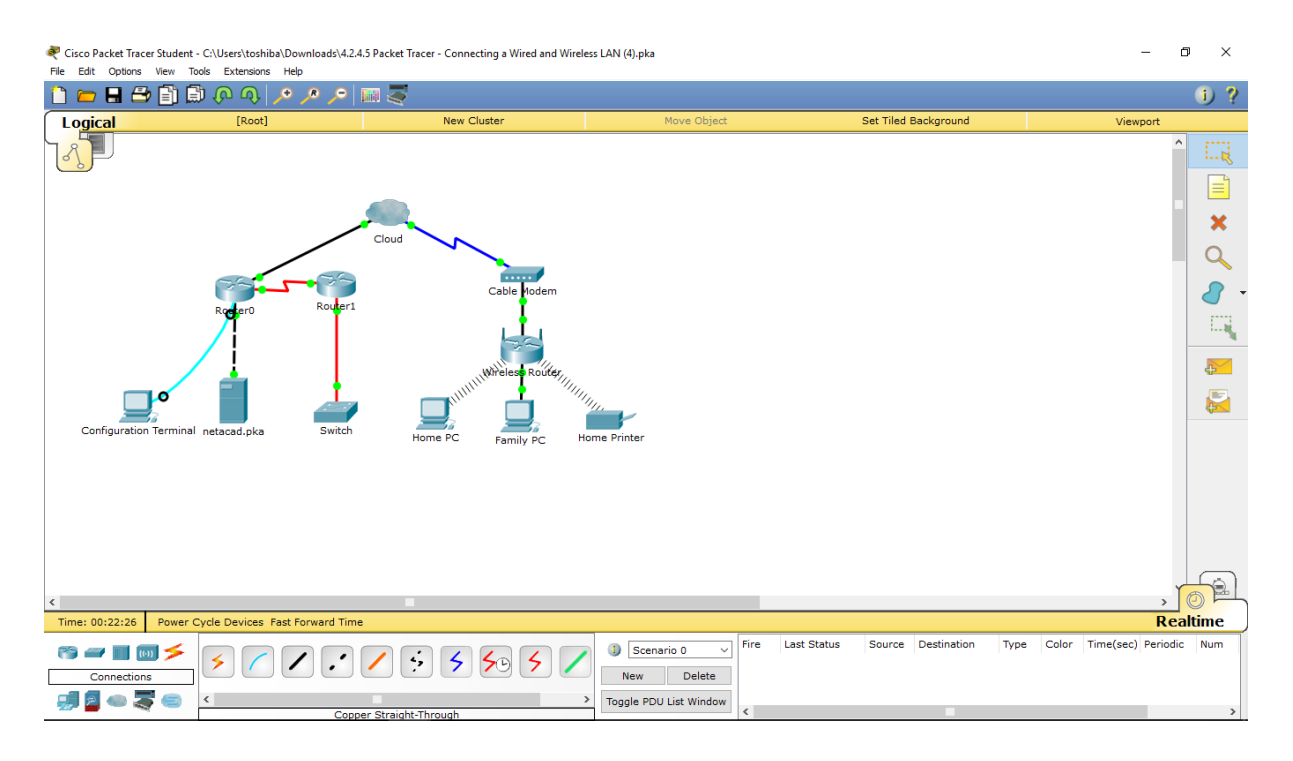

### **Part 4 :**

Step 1 : Test the connection from Family PC to netacad.pka

a. Open the Family PC command prompt and ping netacad.pka

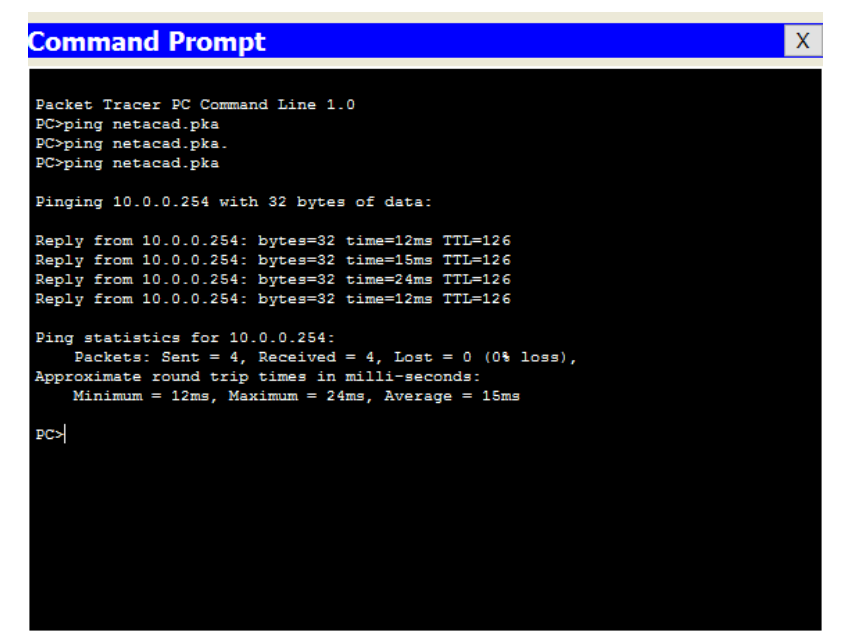

2.

b. Open the Web Browser and the web address http://netacad.pka

| 🥐 Family PC —                             |        | × |
|-------------------------------------------|--------|---|
| Physical Config Desktop Software/Services |        |   |
|                                           | $\sim$ |   |
| Web Browser                               | Х      | : |
| < > URL http://netacad.pka Go             | Stop   |   |
| Netacad.pka                               |        | ^ |
| My favorite page!                         |        |   |
|                                           |        |   |
|                                           |        |   |
|                                           |        |   |
|                                           |        |   |
|                                           |        |   |
|                                           |        |   |
|                                           |        |   |
|                                           |        |   |
|                                           |        | ~ |
| <                                         | >      | ~ |
| <                                         |        | > |

### **Step 2: Ping the Switch from Home PC**

Open the Home PC command prompt and ping the Switch IP address of to verify the connection.

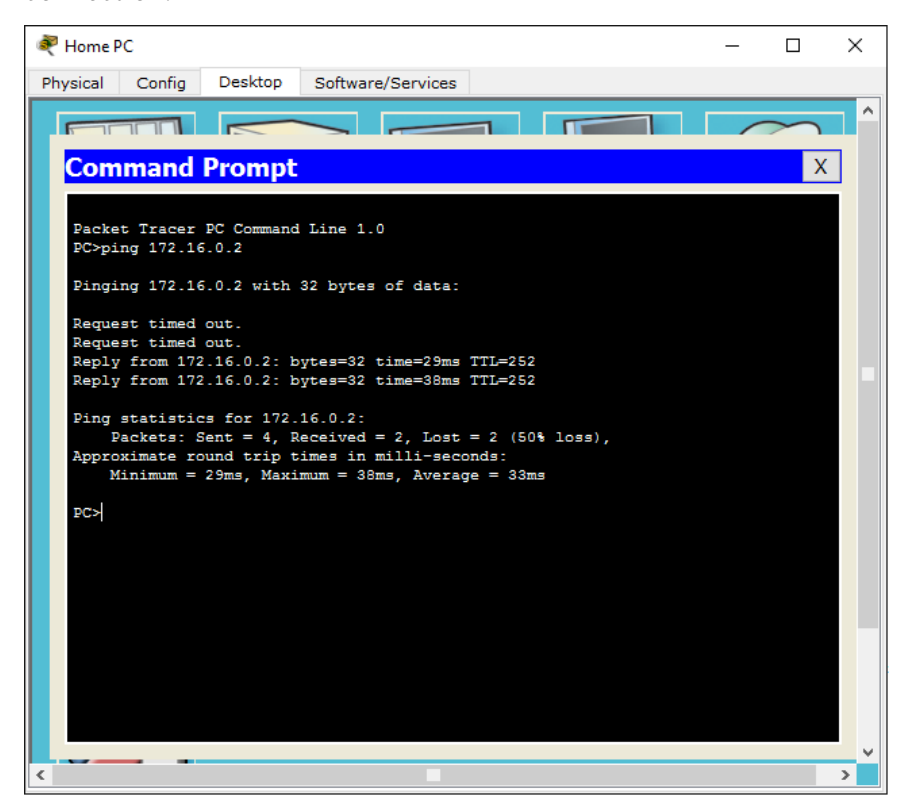

#### Step 3: Open Router0 from Configuration Terminal.

Type show ip interface brief to view interface statuses :

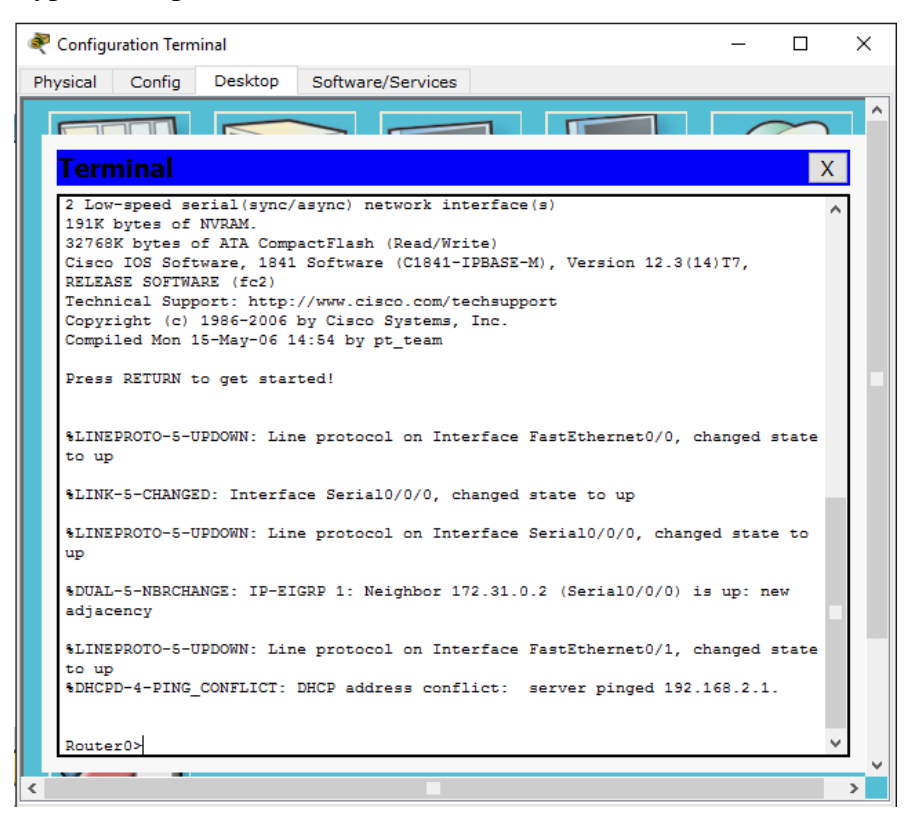

## Part 5:

#### Step 1: Examine the Cloud.

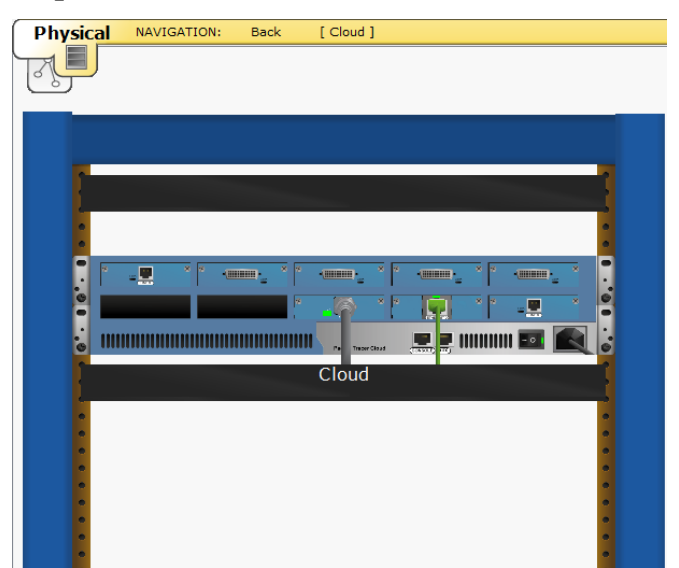

c. Banyak kabel yang tersambung ke switch di blue racks adalah 2 kabel.

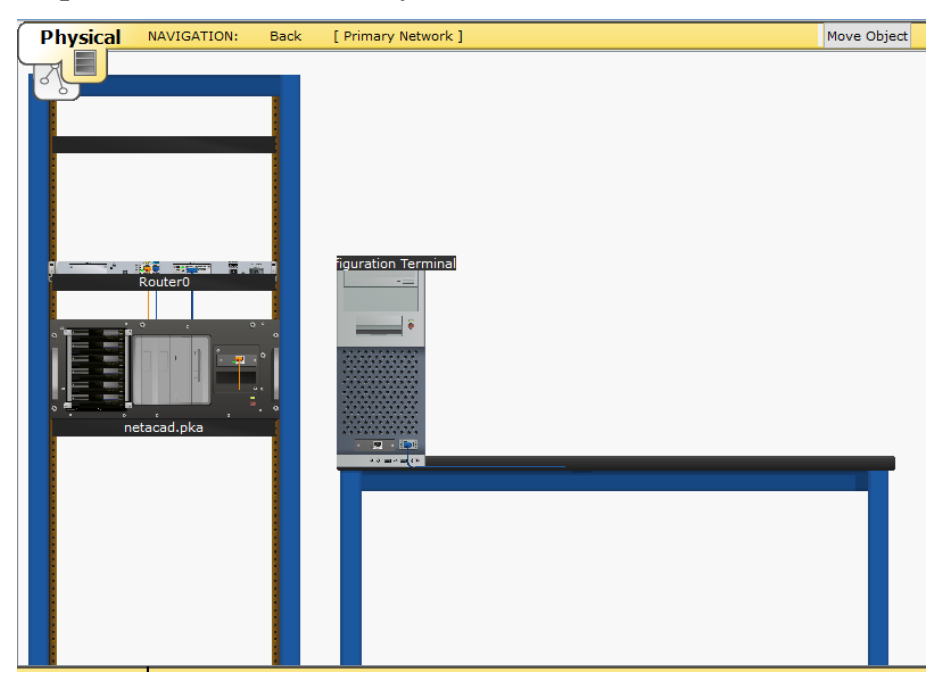

**Step 2: Examine the Primary Network.** 

Yang berada di the table to the right of the blue rack adalah Configuration Terminal.

### **Step 3 : Examine the Secondary Network.**

a. Click the Secondary Network icon. Hold the mouse pointer over the various cables. Why are there two orange cables connected to each device ?

| Physical       | NAVIGATION: | Back      | [ Secondary Network ] |
|----------------|-------------|-----------|-----------------------|
|                |             |           |                       |
|                |             |           |                       |
|                |             |           |                       |
|                | instr       |           |                       |
|                | W           | ₽         | Router1               |
|                |             |           |                       |
|                |             |           |                       |
|                |             |           |                       |
|                |             |           |                       |
| Time: 01:27:27 | Bewer Ovela | Devices F | e e                   |

• Kabel serat ada berpasangan, satu untuk mengirimkan, yang lain untuk menerima.

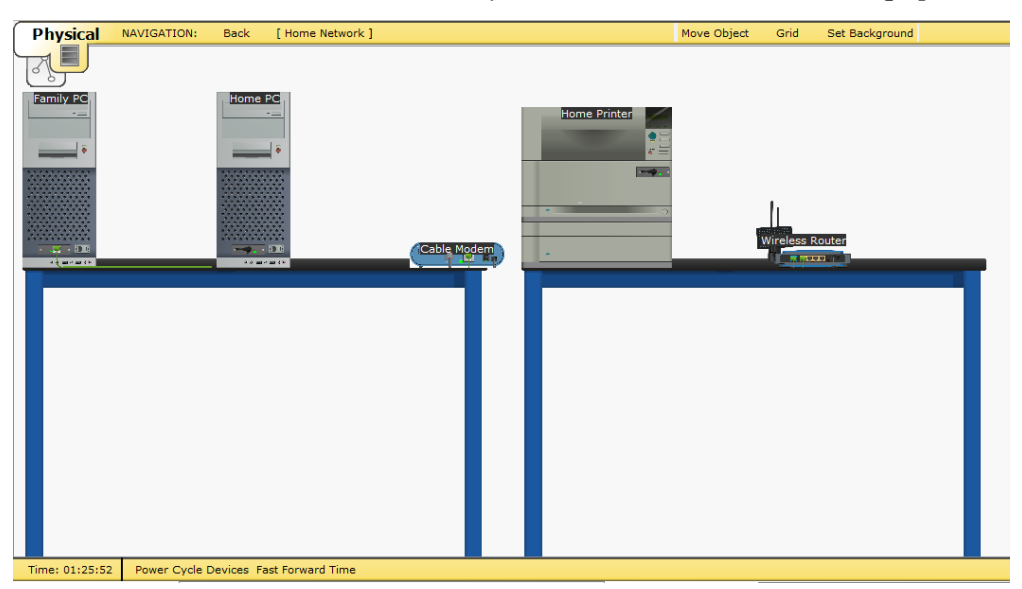

b. Click the Home Network icon. Why is there no rack to hold the equipment?

• karena jaringan rumah biasanya tidak memiliki rak.